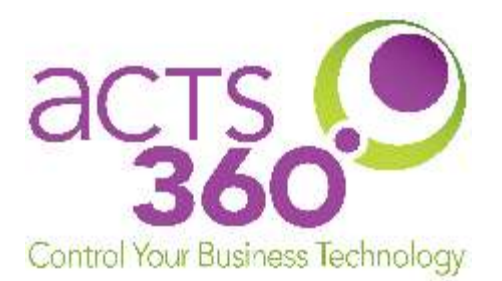

## Grandstream Wave App Setup for Android

Rev. 09.03.2019.RA The following instructions were created on an android 9.0 device.

## Requirements

Any user installing the Grandstream Wave application will need to receive an email containing a QR code to set up the application. To get this email, please see your site's technical contact or contact your voip system administrator.

1. Locate and install the Grandstream Wave App from your device's app store.

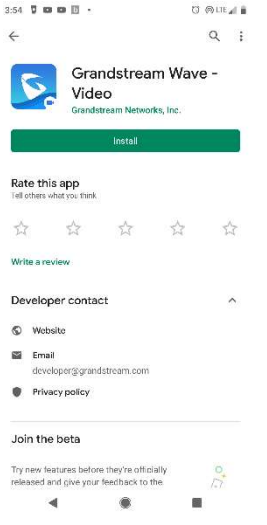

2. Grant the App permissions as you see fit. You must allow the phone to **Make and Manage Phone Calls** in order for the softphone to work.

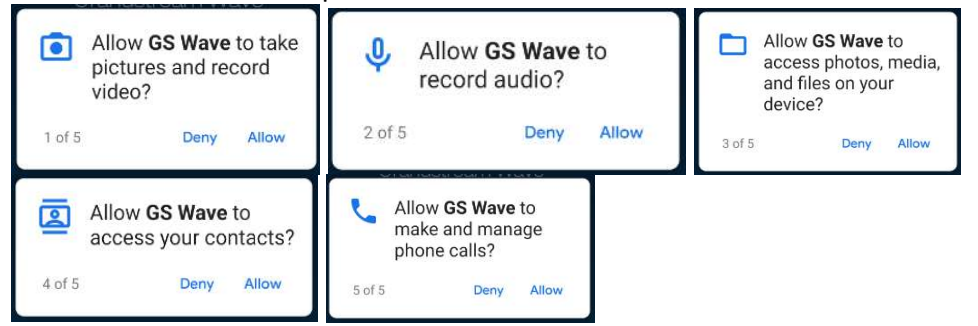

3. After installation, it will display the softphone, or the empty account screen. If the account screen does not show, press the settings icon to access it.

| 3:57 📱 🗈 🗈 🛅 🔹             | 3:57 📱 🗖 🗖 🗖 🔹 🐻 LTE 🖌 🗎               |                         |            | 3:58 🖬 🗖 🖬 🖡 🔞 🖓 🎯 🖓 |               |             |                   |  |
|----------------------------|----------------------------------------|-------------------------|------------|----------------------|---------------|-------------|-------------------|--|
|                            |                                        |                         | <          | Account Set          | tings +       |             |                   |  |
| <b>237</b> 04/ ℃ ♀ 237     | /22 10:56 AM >                         | Account Setting         |            | >                    |               |             |                   |  |
| Acts Office 04/            | /22 10:55 AM >                         | Advanced Settings       |            | >                    |               |             |                   |  |
| Net (561) 823              |                                        | Provisioning Settings   |            | >                    |               |             |                   |  |
| <b>Bill ap</b><br>(71 .016 |                                        | Custom Settings         | >          |                      |               |             |                   |  |
| Brand 100l<br>(813) 29     |                                        | About                   |            |                      |               |             |                   |  |
| Mike .op                   |                                        |                         |            |                      |               |             |                   |  |
| Enter Phone Number         | $\langle \times  $                     | Record                  |            | >                    |               |             |                   |  |
| +1 813- 26 <b>2</b> ABC    | 3 DEF                                  | Debug                   |            | >                    |               |             |                   |  |
| 4 GHI 5 JKL                | 6 MNO                                  | Delete All Call History |            |                      |               |             |                   |  |
| 7 PORS 8 TUV               | 9 wxyz                                 | Exit                    |            |                      |               |             |                   |  |
| * 0 +                      | # 🖌                                    |                         |            |                      |               |             |                   |  |
| Contacts Conf Keypad M     | الله الله الله الله الله الله الله الل | Ontacts Conf            | Keypad Me  | ssages Settings      | Q<br>Contacts | Conf Keypad | Messages Settings |  |
| < ●                        |                                        | •                       | $\bigcirc$ |                      |               | •           |                   |  |

4. Tap the plus sign in the corner to add an account. Choose **UCM Account (Scan QR Code).** Once the code is scanned, the account wll show as your extension number. A red dot means it is not ready, a green dot means it is good to go.

| 3:58 🖬 🖬 🖬      | • В •                    | 🐯 🖗 LTE 🖌 📋          | 4:04 🖬 🖬 📾 🔳                                                       | •                                                                                                    | 🐯 🍘 LTE 🖌 📋                                                                                                    | 4:07           | b •                  | ଅତ 🛛 LTE 🖌 🔒 | 4:04  | • b     | 2            | 🛱 🖗 LTE 🖌 🖥 |
|-----------------|--------------------------|----------------------|--------------------------------------------------------------------|----------------------------------------------------------------------------------------------------|----------------------------------------------------------------------------------------------------|----------------|----------------------|--------------|-------|---------|--------------|-------------|
| <               | Add New Account          |                      | <                                                                  | Scan QR Code                                                                                                    |                                                                                                    | <              | Scan QR Code         |              | <     | Account | t Settings   | +           |
| GENERIC ACC     |                          |                      | el prov<br>Byzer Austin<br>nablem i metti trom thin mensage in dia | played, click here to view it in a web browser                                                                       |                                                                                                    | QR code cont   | ains the following r | nodules:     | 104   |         |              |             |
| UCM Account     | t ( Scan QR Code)        | >                    |                                                                    | SIP Account Information<br>You can use this settings to regis                                                        | 1<br>ster to UCM server and log                                                                                                    | Account Settin | IS                   |              |       |         |              |             |
| UCM Account     | t (Select QR Code Image) | >                    |                                                                    | General Settings<br>Server Address 1: 10:50:50:2:506<br>Public IP Address: 67:76:7:98:50<br>Account Name Ryan Austin | 50<br>60                                                                                                    |                |                      |              |       |         |              |             |
| SIP Account     |                          | >                    |                                                                    | SIP User ID: 104<br>Authenticate ID: 104<br>Authenticate Password: 100                                               | F                                                                                                    |                |                      |              |       |         |              |             |
|                 | DERS                     |                      | 1000                                                               | User Settings<br>User Portal Login URL-1: 10:50:5                                                                    | 02                                                                                                    |                |                      |              |       |         |              |             |
| 123Cloud        |                          |                      |                                                                    | User Portal Login URI, for Public<br>User Portal Login Name: 104<br>User Portal Login Password                       | 67.78.7.98                                                                                                    | Accour         | t Settings           |              |       |         |              |             |
| 1VOIP 4 ALL     | & SWISS                  |                      |                                                                    | Public IP Address, 67 78 7 98 500                                                                                    | 50                                                                                                    | Add New        | Account 104          |              |       |         |              |             |
| 42NETMedia      |                          |                      |                                                                    | 444                                                                                                    |                                                                                                    | Ca             | ncel                 | Done         |       |         |              |             |
| A1              |                          |                      |                                                                    |                                                                                                    |                                                                                                    |                |                      |              |       |         |              |             |
| Abronix         |                          |                      | 4 b e =                                                            | Carry.                                                                                                    | e O Grandstrajen Nersonia, Inc. ;                                                                                                    |                |                      |              |       |         |              |             |
| Acestar Telec   | coms Hong Kong Ltd.      |                      | 33511 color<br>C Settlat<br>Production                             |                                                                                                    | 250 - 9000<br>520 - 5456 Kart                                                                                                    |                |                      |              |       |         |              |             |
| Antin           |                          |                      | O Stanparty                                                        |                                                                                                    | USI - Advantation                                                                                                    |                |                      |              |       |         |              |             |
| (Q)<br>Contacts | Conf Keypad Messa        | ) 🌼<br>Iges Settings | The Right and                                                      |                                                                                                    | was 350 - Actual by<br>was provided by Autor of the second by<br>when a second by a second by a |                | Continue Scanning    |              |       | Conf Ke | ypad Message | es Settings |
| •               | •                        |                      | •                                                                  | ۲                                                                                                    |                                                                                                    | •              | •                    |              | le le | •       |              |             |

If you have a red dot for a long period of time, there is a network issue preventing your phone from reaching the system. Turn off Wifi and use mobile data if this happens. Most red dot issues occur on wifi networks.